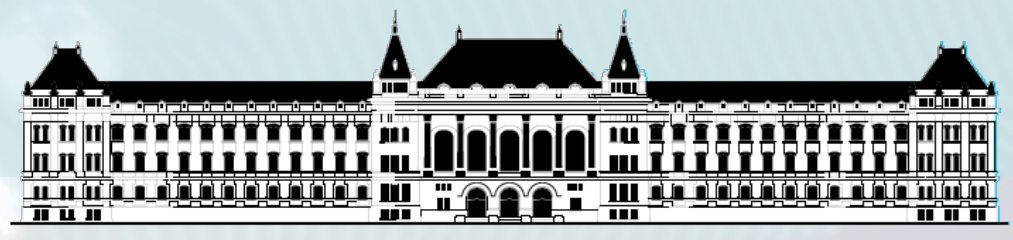

BUDAPESTI MŰSZAKI ÉS GAZDASÁGTUDOMÁNYI EGYETEM VILLAMOSMÉRNÖKI ÉS INFORMATIKAI KAR MÉRÉSTECHNIKA ÉS INFORMÁCIÓS RENDSZEREK TANSZÉK

# Mikrorendszerek tervezése Vivado fejlesztői környezet

### Fehér Béla Raikovich Tamás

BME-MI'

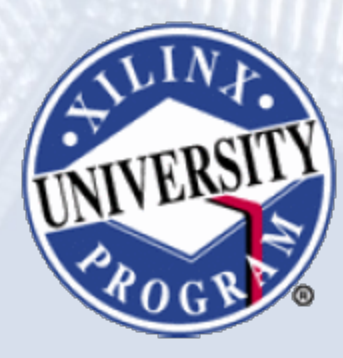

FPGA labor

Integrált fejlesztői környezet a Xilinx 7-es sorozatú vagy újabb eszközökhöz

#### **ISE Design Suite**

BME-MI

- ISE: (elsősorban) HDL alapú fejlesztés
- EDK: IP alapú fejlesztés (processzoros rendszerek)
- ChipScope: belső logikai analizátor
- SDK: szoftverfejlesztés

#### Vivado Design Suite

- Vivado: HW fejlesztés
  - HDL alapú fejlesztés
  - IP Integrator
  - Vivado Logic Analyzer
- SDK<sup>1</sup>, Vitis<sup>2</sup>: szoftverfejlesztés

1: Vivado 2019.1 verzióig 2: Vivado 2019.2 verziótól

#### A fejlesztési folyamat áttekintése:

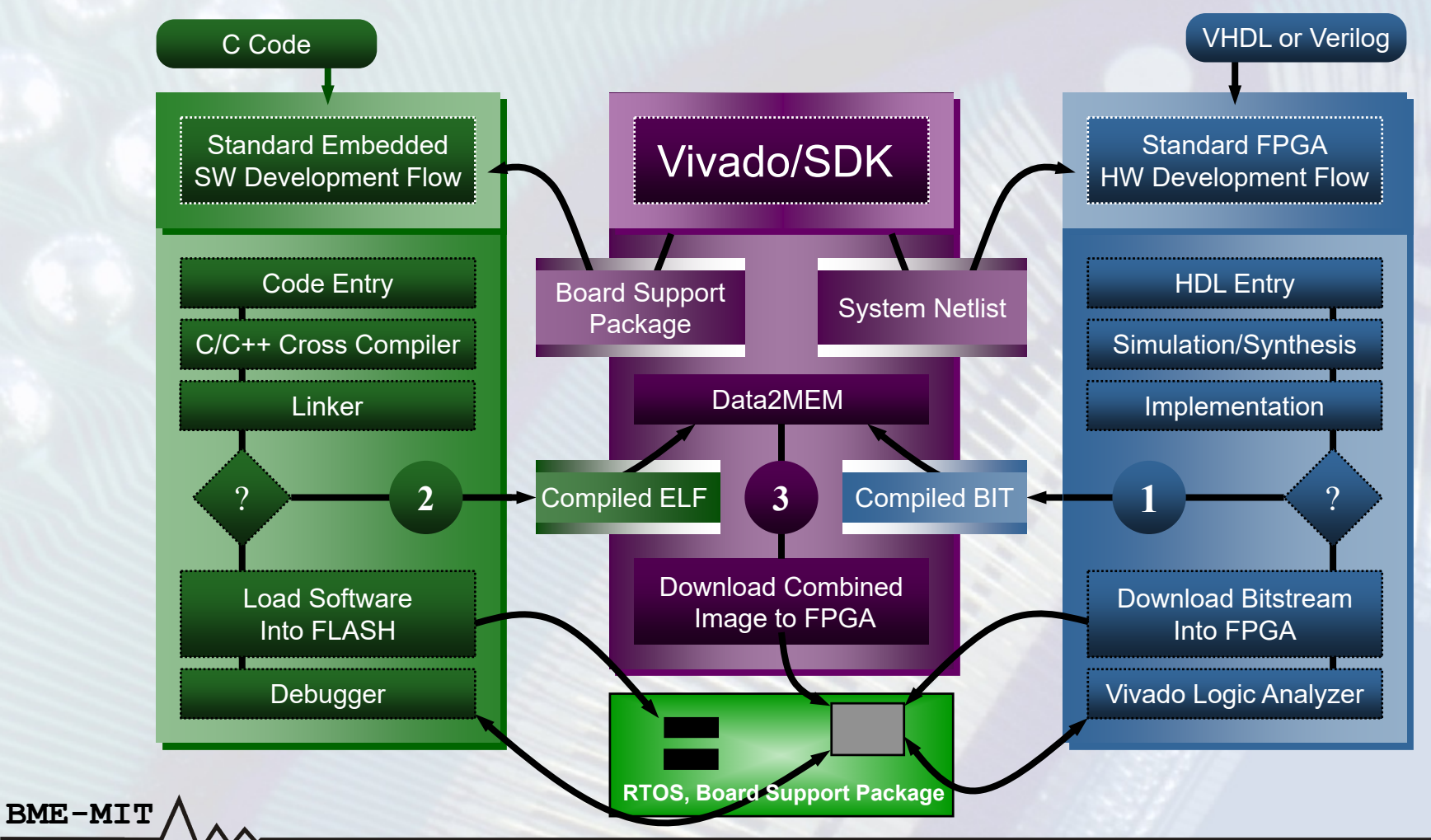

### Beágyazott hardver fejlesztés:

- Projekt létrehozása
- Block Design (és HDL forrásfájlok) létrehozása
  - Gyári perifériák hozzáadása
  - Saját periféria létrehozása, hozzáadása
  - Vivado logikai analizátor beillesztése
- Szimuláció

- Szintézis, felhasználói megkötések megadása (XDC)
- Implementáció, FPGA konfigurációs fájl generálás

### Beágyazott szoftver fejlesztés:

- A hardver információk exportálása
- Software Development Kit (SDK), Vitis
  - Hardver platform projekt
  - Board support package (BSP)
    - Eszközmeghajtók a perifériákhoz, szoftverkönyvtárak
    - Operációs rendszer: standalone (nincs OS), FreeRTOS
  - Szoftver projekt
  - Kapcsolódás a célrendszerhez
    - XSCT (Xilinx Software Command-line Tool) server, konzol
  - Debug

BME-MT

### Hardver és szoftver integrálás:

- A bitfolyam létrehozása és az FPGA konfigurálása
  - A belső Blokk-RAM-ok tartalmának frissítése a futtatható kóddal
- Külső flash memória konfigurálása
  - Vivado Hardware Manager

BME-MIT

SDK, Vitis: Create Boot Image / Program Flash

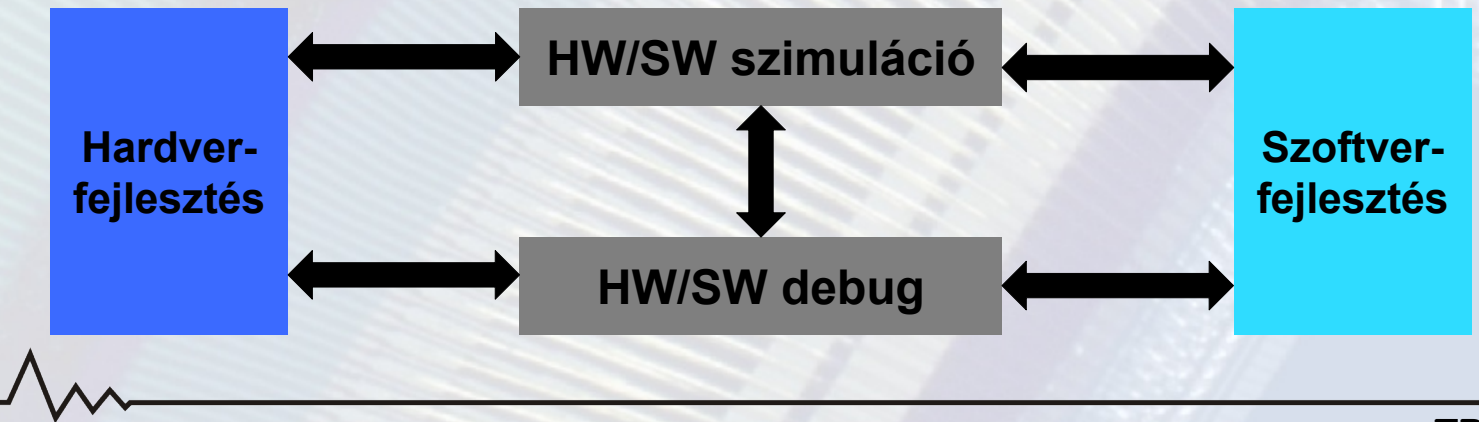

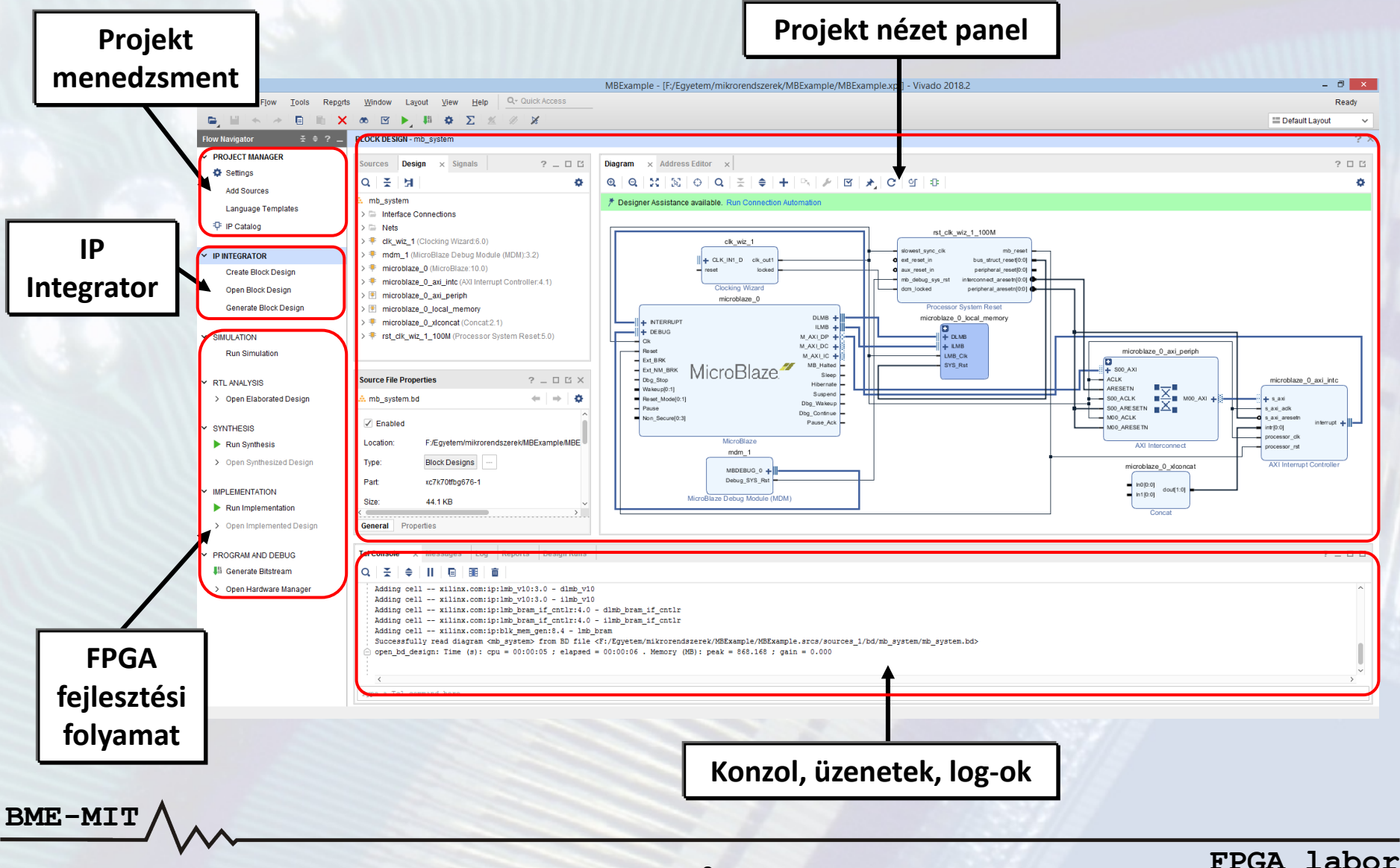

# Projekt létrehozása

- 1. A projekt nevének és helyének megadása
- 2. A projekt típusának megadása

BME-MT

- *RTL Project:* HDL és Block Design források használata, szintézis és implementációs lépések hajthatóak végre
- Post-synthesis project: huzalozási listák használata, az implementációs lépések hajthatóak végre
- I/O Planning project: a kiválasztott eszköz erőforrásai tekinthetőek meg, nincsenek forrásfájlok
- Imported project: korábbi ISE, XST, Synplify projekt importálása
- Example project: új projekt létrehozása előre definiált sablon alapján

# Projekt létrehozása

- 3. Opcionálisan már meglévő forrásfájlok hozzáadása vagy új forrásfájlok létrehozása
- 4. A felhasznált eszköz vagy fejlesztői kártya kiválasztása
  - Utóbbi esetén szükséges a kártyához tartozó leíró fájl
  - Bővített lehetőségek állnak rendelkezésre a kártyán és a processzoros rendszerben lévő perifériák összekapcsolásánál (pl. GPIO port ↔ LED-ek, kapcsolók)
- 5. Összegzés az új projektről
- 6. Létrejön a projekt

# Projekt létrehozása

### Vivado projekt struktúra:

.xpr Vivado projekt fájl

- .srcs könyvtár: projekt forrásfájlok, IP Integrator fájlok helye
- .sim könyvtár: szimulációval kapcsolatos fájlokat tartalmazza
- *.runs könyvtár*: a szintézis és az implementáció során létrejött fájlok
- .sdk könyvtár: HW platform és SDK szoftver projekteket tartalmazza
- .cache könyvtár: ideiglenes fájlok

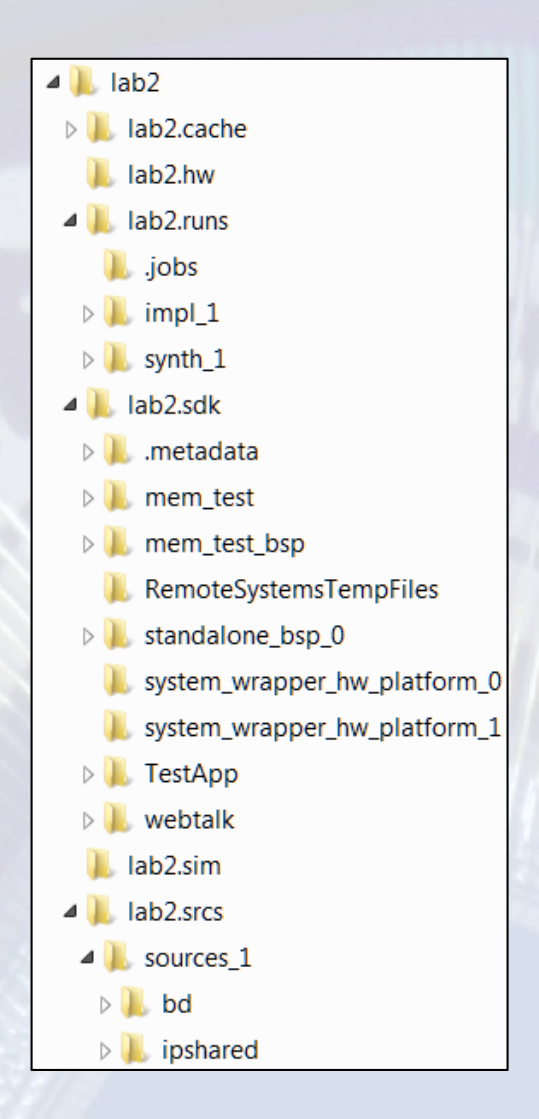

IP Integrator → Create Block Design

BME-MIT

• Az IP katalógusból húzhatók be az új elemek

| Diagram                                                                                                    | ? _ D @ X |
|----------------------------------------------------------------------------------------------------|-----------|
| ଷ୍ଟ୍ର୍୍୍ର୍୍୍ର୍୍ର୍୍ର୍ର୍୍ର୍ର୍ର୍ର୍ର୍ର୍ର୍ର୍ର                                                                                                    | ٥         |
|                                                                                                    |           |
| Search:       Q+ microblaze         @ MicroBlaze       MicroBlaze_0         # MicroBlaze MCS       H + INTERRUPT         H + DEBUG       Cik         Cik       Cik         Reset       MicroBlaze         ENTER to select, ESC to cancel, Ctrl+Q for IP details       MicroBlaze |           |

- Intelligens tervezési környezet
  - Block Automation

- Connection Automation
- Az érvényes csatlakozási lehetőségek kiemelése
- IP-k csoportosítása, hierarchikus tervek kialakítása
- IP Packager: egyedi IP-k létrehozása, importálása
  - IP létrehozása Block Design-ból
  - AXI buszra illeszkedő IP létrehozása
  - A részletekről külön előadás lesz

#### **Tervezési segítség: Block Automation**

- Előre meghatározott beállítások kiválasztása
- A működéshez szükséges IP-k hozzáadása

|                                                                                                 | Run Block Automation                                                                                                    |                                   | bigram                                                                                                    |              |
|-------------------------------------------------------------------------------------------------|----------------------------------------------------------------------------------------------------|-----------------------------------|----------------------------------------------------------------------------------------------------|--------------|
| utomatically make connections in your design<br>display its configuration options on the right. | by checking the boxes of the blocks to connect. Select a block on the left to                                                                                                    |                                   | $\textcircled{\textbf{Q}} \mid \textcircled{\textbf{Q}} \mid \overleftrightarrow{\textbf{X}} \mid \widecheck{\textbf{X}} \mid \textcircled{\textbf{O}} \mid \textcircled{\textbf{Q}} \mid \widecheck{\overleftarrow{\textbf{X}}} \mid \textcircled{\textbf{O}} \mid \textcircled{\textbf{Q}} \mid \widecheck{\overleftarrow{\textbf{X}}} \mid \textcircled{\textbf{O}} \mid \textcircled{\textbf{Q}} \mid \widecheck{\overleftarrow{\textbf{X}}} \mid \textcircled{\textbf{O}} \mid \textcircled{\textbf{Q}} \mid \widecheck{\overleftarrow{\textbf{X}}} \mid \textcircled{\textbf{O}} \mid \textcircled{\textbf{Q}} \mid \widecheck{\overleftarrow{\textbf{X}}} \mid \textcircled{\textbf{O}} \mid \textcircled{\textbf{Q}} \mid \widecheck{\overleftarrow{\textbf{X}}} \mid \textcircled{\textbf{O}} \mid \textcircled{\textbf{Q}} \mid \widecheck{\overleftarrow{\textbf{X}}} \mid \textcircled{\textbf{O}} \mid \textcircled{\textbf{Q}} \mid \widecheck{\overleftarrow{\textbf{X}}} \mid \textcircled{\textbf{O}} \mid \overleftarrow{\textbf{Q}} \mid \widecheck{\overleftarrow{\textbf{X}}} \mid \textcircled{\textbf{O}} \mid \overleftarrow{\textbf{Q}} \mid \widecheck{\overleftarrow{\textbf{X}}} \mid \overleftarrow{\textbf{Q}} \mid \overleftarrow{\textbf{Q}} \mid \overrightarrow{\textbf{Q}} \mid \overrightarrow{\textbf{Q}} \mid \textbf{$ |              |
| Q   <del>X</del>   ♠                                                                            |                                                                                                    |                                   | Designer Assistance available. Run Block Automation                                                                                                    |              |
| X All Automation (1 out of 1 colocted)                                                          | Description                                                                                                    |                                   |                                                                                                    |              |
| ✓ An Adomation (1 out of 1 selected) ✓ <sup>‡</sup> microblaze_0                                | MicroBlaze connection automation generates local memory of selected<br>size, and caches can be configured. MicroBlaze Debug Module,<br>Decide courses and the configured of the second second secon |                                   | ? .                                                                                                    |              |
|                                                                                                 | Processor System Reset are added and connected as needed. A                                                                                                    | 0 Q 🗄                             | 든   속   +   ···   》   전   차,   C   인   만                                                                                                    |              |
|                                                                                                 | preset MicroBlaze configuration can also be selected.                                                                                                    | available. Run                    | Connection Automation                                                                                                    |              |
|                                                                                                 | Options     Image: Construction of the second of the second                                | mān_1<br>Mirroll azs Dabug Motide | microbiaze_0                                                                                                    | tao_0_axi_in |
| •                                                                                               | OK Cancer                                                                                                    | rst_ck_wz_1_100/                  |                                                                                                    |              |
|                                                                                                 | ck,w2_1                                                                                                    | Processor System Re               |                                                                                                    |              |

#### **Tervezési segítség: Connection Automation**

B

- Összeköttetések létrehozása a megadott opciók alapján
- Portok külső perifériákhoz rendelése (pl. GPIO → LED)
  - Ha a projekt létrehozásánál fejlesztői kártyát adtunk meg

| A                                                                                                    | Run Connection Automation                                                                           |                                                                                        | ×        | Diagram ? _ ㅁ 관 >                                                                                                    |
|----------------------------------------------------------------------------------------------------|----------------------------------------------------------------------------------------------------|----------------------------------------------------------------------------------------|----------|----------------------------------------------------------------------------------------------------|
| Automatically make connections in your design<br>display its configuration options on the right.                                                                                                    | gn by checking the boxes of the interfaces to connect. S                                            | elect an interface on the left to                                                      | <u>A</u> | $\begin{array}{ c c c c c } \hline \mathbf{Q} & \mathbf{Q} & \mathbf{X} & \mathbf{N} & \mathbf{\Theta} & \mathbf{Q} & \mathbf{X} & \mathbf{\Theta} & \mathbf{H} & \mathbf{N} & \mathbf{M} & \mathbf{M}$ |
| Q X All Automation (2 out of 5 selected)<br>✓ All Automation (2 out of 5 selected)<br>✓ Y GPIO<br>Y GPIO<br>Y S_AXI                                                                                                    | Description Connect Slave interface (/axi_gpio_0/S_AXI) to a selected Master address space. Options |                                                                                        |          | microblaze_0_axi_periph                                                                                                    |
| ✓ = clk_wiz_1 ⊕ CLK_IN1_D ⇒ reset ✓ = * rst_clk_wiz_1_100M                                                                                                    | Master                                                                                              | microblaze_0 (Periph) V<br>microblaze_0_axi_periph V<br>clk_wiz_1/clk_out1 (100 MHz) V |          | S00_ACLK<br>S00_ACLK<br>M00_ACLK<br>M00_ACLK<br>M01_ACLK<br>M01_ACLK<br>M01_ACLK<br>M01_ACLK<br>M01_ACLK<br>M01_ACLK<br>M01_ACLK<br>M01_ACLK<br>M01_ACLK<br>M01_ACLK<br>M01_ACLK<br>M01_ACLK<br>M01_ACLK                                                                                                    |
| Select Board Part Interface                                                                                                    | ustom<br>                                                                                           | clk_wiz_1/clk_out1 (100 MHz) V                                                         |          | AXI Interconnect                                                                                                    |
| ? Pure for the second second s | d_4bits ( LED )<br>ish_buttons_5bits ( Push buttons )<br>tary_switch ( Rotary switch )<br>ustom     | <u>Cit</u>                                                                             |          |                                                                                                    |
|                                                                                                    |                                                                                                    |                                                                                        | 1        |                                                                                                    |

- IP portok összekötése, bekötése
  - Az összeköttetés behúzása az egérkurzorral
  - Zöld pipa jelzi a helyes bekötési lehetőségeket
- Külső port hozzáadása
  - Jobb klikk → Create Port
- IP port kivezetése külső portra
  - Jobb klikk → Make External
- Properties panel: a kiválasztott elem tulajdonságai
  - Név megváltoztatása

- Órajel portnál az órajel frekvencia megadása
- Reset portnál a polaritás megadása

IP beállítások módosítása

- Dupla kattintás az adott blokkon
- Blokk diagram újragenerálása (áttekinthetőség javítása)
  - − Toolbar → Regenerate Layout
- Periféria címek beállítása: Address Editor

| Address Editor                               |                 |           |                |       | ? _ D @ X                       |  |  |  |  |  |
|----------------------------------------------|-----------------|-----------|----------------|-------|---------------------------------|--|--|--|--|--|
| Q   素   ♦   📾                                |                 |           |                |       | 0                               |  |  |  |  |  |
| Cell                                         | Slave Interface | Base Name | Offset Address | Range | High Address                    |  |  |  |  |  |
| ✓ ₱ microblaze_0                             |                 |           |                |       |                                 |  |  |  |  |  |
| ✓ III Data (32 address bits : 4G)            |                 |           |                |       |                                 |  |  |  |  |  |
| microblaze_0_local_memory/dlmb_bram_if_cntlr | SLMB            | Mem       | 0x0000_0000    | 32K   | • 0x0000_7FFF                   |  |  |  |  |  |
| microblaze_0_axi_intc                        | s_axi           | Reg       | 0x4120_0000    | 64K   | <ul> <li>0x4120_FFFF</li> </ul> |  |  |  |  |  |
| 🚥 axi_gpio_0                                 | S_AXI           | Reg       | 0x4000_0000    | 64K   | <pre>v 0x4000_FFFF</pre>        |  |  |  |  |  |
| 🚥 axi_uartlite_0                             | S_AXI           | Reg       | 0x4060_0000    | 64K   | <pre>v 0x4060_FFFF</pre>        |  |  |  |  |  |
| ✓ III Instruction (32 address bits : 4G)     |                 |           |                |       |                                 |  |  |  |  |  |
| microblaze_0_local_memory/ilmb_bram_if_cntlr | SLMB            | Mem       | 0x0000_0000    | 32K   | • 0x0000_7FFF                   |  |  |  |  |  |
|                                              |                 |           |                |       |                                 |  |  |  |  |  |

- Meglévő Verilog modul hozzáadása a Block Design-hoz
  - − Jobb klikk  $\rightarrow$  Add Module...
- Block Design ellenőrzése
  - − Toolbar  $\rightarrow$  Validate Design
  - A hibákat és a kritikus figyelmeztetéseket javítsuk ki
  - Bizonyos módosítások csak az ellenőrzés után jelennek meg a diagramon
- HDL Wrapper hozzáadása

- Sources panel → jobb klikk a Block Design-on → Create HDL Wrapper...
- A kétirányú portok és a háromállapotú kimenetek esetén itt kerülnek példányosításra az I/O bufferek

## Megkötések megadása

- A szintézis futtatása és a szintetizált rendszer betöltése után megadhatóak a megkötések
  - FPGA lábak hozzárendelése a top-level portokhoz
  - Időzítési paraméterek, pl. órajel frekvencia
- Window menü → I/O ports

BME-MI

- FPGA láb, I/O szabvány, meghajtás erősség, stb.

| I/O Ports                                                                                                    |           |                    |            |          |             |              |      |           |         |      |                | ? _ 🗆 🔊   |
|----------------------------------------------------------------------------------------------------|-----------|--------------------|------------|----------|-------------|--------------|------|-----------|---------|------|----------------|-----------|
| Q X ≑ 4 H                                                                                                    |           |                    |            |          |             |              |      |           |         |      |                |           |
| Name                                                                                                    | Direction | Board Part Pin     | Board Part | Neg Diff | Package Pin | Fixed        | Bank | I/O Std   | Vcco    | Vref | Drive Strength | Slew Type |
| ✓ Ied_4bits_48355 (4)                                                                                                    | OUT       |                    |            |          |             | $\checkmark$ | 14   | LVCMOS33* | ▼ 3.300 |      | 12 🗸           | SLOW      |
| ✓ 	descripted value ✓ 	descripted value ✓ | OUT       |                    |            |          |             | $\checkmark$ | 14   | LVCMOS33* | • 3.300 |      | 12 🗸           | SLOW      |
| Ied_4bits_tri_o[3]                                                                                                    | OUT       | leds_4bits_tri_o_3 |            |          | R26 🗸       | $\checkmark$ | 14   | LVCMOS33* | • 3.300 |      | 12 ~           | SLOW      |
| Ied_4bits_tri_o[2]                                                                                                    | OUT       | leds_4bits_tri_o_2 |            |          | T25 🗸       | $\checkmark$ | 14   | LVCMOS33* | • 3.300 |      | 12 🗸           | SLOW      |
| Ied_4bits_tri_o[1]                                                                                                    | OUT       | leds_4bits_tri_o_1 |            |          | T24 🗸       | ✓            | 14   | LVCMOS33* | · 3.300 |      | 12 🗸           | SLOW      |
| Ied_4bits_tri_o[0]                                                                                                    | OUT       | leds_4bits_tri_o_0 |            |          | M26 ~       | $\checkmark$ | 14   | LVCMOS33* | • 3.300 |      | 12 🗸           | SLOW      |
| Scalar ports (0)                                                                                                    |           |                    |            |          |             | )            |      |           |         |      |                |           |
| <                                                                                                    | 1         |                    |            |          |             | _            |      | -         |         |      |                |           |

# Megkötések megadása

- Tools menü → Timing → Constraints Wizard...
  - Időzítési megkötések generálása, megadása
- A megkötéseket az XDC fájlok tárolják
  - Részben szabványos (SDC, Synopsys Design Constraints)
  - TCL parancsokat tartalmaznak (lásd a példát)
  - Részletek: Vivado User Guide Using Constraints (UG903)
- Megkötések automatikus importja a kártya leíró fájlból

set\_property IOSTANDARD LVCMOS33 [get\_ports {btn\_tri\_i[1]}] set\_property IOSTANDARD LVCMOS33 [get\_ports {btn\_tri\_i[0]}] set\_property PACKAGE\_PIN A17 [get\_ports {btn\_tri\_i[1]}] set\_property PACKAGE\_PIN A10 [get\_ports {btn\_tri\_i[0]}]

create\_clock -period 10.000 -name clk100M\_in -waveform {0.000 5.000} [get\_ports clk100M\_in] create\_clock -period 9.091 -name hdmi\_rx\_clk\_p -waveform {0.000 4.546} [get\_ports hdmi\_rx\_clk\_p] create\_clock -period 8.000 -name rgmii\_rx\_clk -waveform {0.000 4.000} [get\_ports rgmii\_rx\_clk]

# További lépések

- Implementáció futtatása
- FPGA konfigurációs (BIT) fájl generálása
- FPGA felkonfigurálása

BME-MT

- Hardware Manager, SDK, Vitis
- Hardver specifikáció exportálása
  - File menü  $\rightarrow$  Export  $\rightarrow$  Export Hardware...
  - BIT fájllal vagy anélkül
- Software Development Kit (SDK), Vitis elindítása
  - − File menü → Launch SDK
  - − Tools menü → Launch Vitis

# **Xilinx Software Command-line Tool**

- Lehetőséget biztosít az elkészült hardver alapszintű kipróbálására szoftver nélkül
  - − Memória írás, olvasás → periféria regiszterek elérése
- Parancssoros eszköz
- Kapcsolódás a hardver szerverhez
  - connect parancs
- Cél eszközök listázása, kapcsolódás a cél eszközre
  - targets [sorszám] parancs
  - Paraméter megadása nélkül listáz
- A rendszer alapállapotba állítása
  - **rst** parancs

# **Xilinx Software Command-line Tool**

- Processzor leállítása és elindítása
  - stop és con parancsok
- Memória írás
  - mwr [-size b|h|w] <cím> <érték>
  - mwr [-size b|h|w] <cím> {érték1 érték2 ...}
  - Adatméret: 8 bit (b), 16 bit (h), 32 bit (w)
- Memória olvasás

- mrd [-size b|h|w] <cím> [olvasások száma]
- Adatméret: 8 bit (b), 16 bit (h), 32 bit (w)